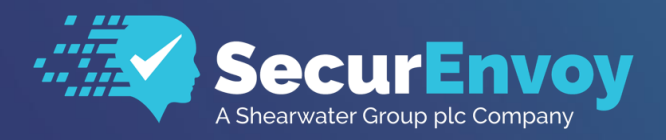

www.securenvoy.com

# Checkpoint R80.10 Integration Guide

**SecurAccess Integration Guide** 

Version 1.0 - 18/09/18

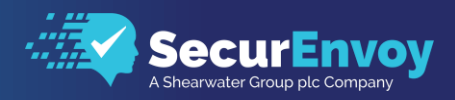

# Checkpoint Integration Guide

## Contents

| 1.1                                          | SOLUTION SUMMARY                                                                                                    | 3                       |
|----------------------------------------------|----------------------------------------------------------------------------------------------------|-------------------------|
| 1.2                                          | GUIDE USAGE                                                                                                    | 3                       |
| 1.3                                          | PREREQUISITES                                                                                                    | 3                       |
| 1.4                                          | AUTHENTICATION                                                                                                    | 4                       |
| 1.41<br>1.42<br>1.42<br>1.42<br>1.45<br>1.46 | SETUP RADIUS - SECURACCESS<br>SETUP RADIUS - CHECKPOINT (WEB PORTAL)<br>SETUP RADIUS - CHECKPOINT (SMART CONSOLE)<br>SETUP LDAP - CHECKPOINT (SMART CONSOLE)<br>VPN CLIENT - AUTHENTICATION POLICY<br>MOBILE ACCESS - AUTHENTICATION POLICY<br>CHECKPOINT ENDPOINT CLIENT. | 4<br>7<br>9<br>11<br>13 |
| 1.5.                                         | 1 SECUREMOTE                                                                                                    | 14                      |

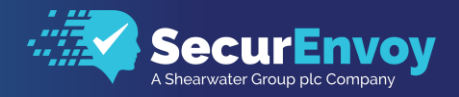

# 1.1 Solution Summary

SecurEnvoy's SecurAccess MFA solution integrates with Checkpoint's R80.10 Firewall through the use of RADIUS for group membership and access control.

# 1.2 Guide Usage

The information in this guide describes the configuration required for integration with SecurEnvoy and common to most deployments. It is important to note:

- Every organization is different and may require additional or different configuration.
- Some configuration may have other methods to accomplish the same task than those described.
- It is expected that the Checkpoint device has been setup and is already working with LDAP authentication for VPN connectivity.

## 1.3 Prerequisites

The following conditions are required to set up SecurEnvoy's MFA Solution:

- A SecurAccess MFA server installed, configured and working on a system with:
  - Windows Server 2003 or higher.

Note: Please see SecurEnvoy's SecurAccess deployment guide on how to setup MFA server solution.

- A Checkpoint firewall appliance or virtual version GAIA R80.10 and above.
- Checkpoint Endpoint Protection client software E80.65 and above installed on all clients that
   connect remotely to the network unless the Clientless solution will be used.
- Familiarity with the following technologies:
  - RADIUS configuration
  - Checkpoint Smart Console

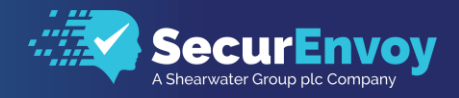

# 1.4 Authentication

The following section describes the steps required to configure the Checkpoint FW to authenticate users via RADIUS.

### 1.41 Setup RADIUS - SecurAccess

Within the SecurAccess configuration, we will need to configure the Checkpoint FW as an authorised RADIUS client.

- Navigate to RADIUS in the administrator dashboard.
- Ensure the RADIUS Service is enabled in the top right-hand side of the screen and make sure the port number is left as default 1812.
- Enter the IP address of the Checkpoint device and click "Add"

| A Deschoor pic Company |                                                                              |                                          |  |  |  |  |  |  |  |
|------------------------|------------------------------------------------------------------------------|------------------------------------------|--|--|--|--|--|--|--|
|                        | Radius                                                                       | Enable Radius Service Enter Network Port |  |  |  |  |  |  |  |
| Domains                |                                                                              | 1.07a                                    |  |  |  |  |  |  |  |
| <mark>부핚</mark> Config |                                                                              |                                          |  |  |  |  |  |  |  |
| Gateways               | Add New Client                                                               |                                          |  |  |  |  |  |  |  |
| Radius                 | 192.168.200.59 Format: x000000000 Enter <i>default</i> for all addresses Add |                                          |  |  |  |  |  |  |  |
| Se Users               |                                                                              |                                          |  |  |  |  |  |  |  |

- Enter in a shared secret or common password and select the domains that will be authenticated against (if there is more than one domain configured in SecurAccess)
- Click Update

| Checkpoint                    |                                                                               |  |
|-------------------------------|-------------------------------------------------------------------------------|--|
| Shared Secret                 |                                                                               |  |
| ******                        |                                                                               |  |
|                               |                                                                               |  |
| Authenticate passcode only    | Password Checked by NAS                                                       |  |
| Two Step (passcode on a separ | ate dialog) Required for One Swipe Push. Client must support Access Challenge |  |
| Default Domain                |                                                                               |  |
|                               |                                                                               |  |

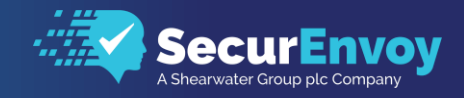

## 1.42 Setup RADIUS – Checkpoint (Web Portal)

Open a web browser and navigate to the IP or DNS address of your Checkpoint Firewall. On connection with web-based interface, login using your admin account.

|                    | 1 This system is for authorized use only. |
|--------------------|-------------------------------------------|
| Gaia Portal R80.10 | Username: admin Password:                 |

On access to the web portal, make sure View Mode is set to Advanced and navigate to Authentication Servers

| 44                                                                                                    | User Management                                                                                                    |                                          |  |
|----------------------------------------------------------------------------------------------------|----------------------------------------------------------------------------------------------------|------------------------------------------|--|
| View mode: Advanced                                                                                                    | oser Monagement - Authentication servers                                                                                                    |                                          |  |
| Toverview 🕜                                                                                                    | RADIUS Servers                                                                                                    |                                          |  |
| ਭ 💑 Network Management                                                                                                    | Add Edit Delete                                                                                                    |                                          |  |
| ਭ 🍄 System Management                                                                                                    | Priority Host Address                                                                                                    | UDP Port Timeout                         |  |
| 🗄 🚭 Advanced Routing                                                                                                    | 1 192.168.200.54                                                                                                    | 1812 3                                   |  |
| 🖃 🤽 User Management                                                                                                    |                                                                                                    |                                          |  |
| 🧟 Change My Password                                                                                                    |                                                                                                    |                                          |  |
| 💁 Users<br>🏖 Roles                                                                                                    | Network Access Server (NAS): eth0 : 192.168.200.60                                                                                                    | ~                                        |  |
| Password Policy                                                                                                    | If no NAS IP Address was chosen, the IPv4 address that ma                                                                                                    | tches the host name will be used by defa |  |
| <ul> <li>System Groups</li> <li>GUI Clients</li> <li>High Availability</li> <li>Maintenance</li> <li>Upgrades (CPUSE)</li> </ul> | RADIUS Servers Advanced Configuration         RADIUS Users Default Shell:       /etc/dl.sh         Super User UID:       96         96       •         Image: Remote users with RADIUS attribute "Super User" will login         Apply         TACACS+ configuration         Enable TACACS+ authentication         Apply         TACACS+ Servers         Add         Edit       Delete         Priority       IP Address | with this UID.                           |  |

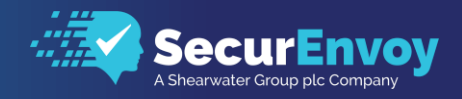

- From within the authentication servers section, click Add under RADIUS Servers to add the SecurEnvoy server.
- Add in the IP address of the SecurEnvoy server, add in the Shared Secret password configured previously and increase the Timeout in to 22 seconds.

*Please Note: Select Network Access Server (NAS) interface that will be used to communicate to the SecurEnvoy Server* 

|   | RADIUS Serv    | ers                                                   |                  |         |
|---|----------------|-------------------------------------------------------|------------------|---------|
| Q | Add            | Edit Delete                                           |                  |         |
|   | Priority       | Host Address                                          | UDP Port         | Timeout |
|   | 1              | 192.168.200.54                                        | 1812             | 22      |
|   | Edit RADIUS S  | erver                                                 |                  | ×       |
|   | Priority:      |                                                       |                  | 1       |
|   | UDP Port:      | 1812                                                  |                  |         |
|   | Shared Sec     | et:                                                   |                  | -1      |
|   | Set thi     50 | s timeout, so that the sum of all RADIUS server timeo | uts is less thar | n l     |
|   | Timeout in     | 22                                                    |                  |         |
|   |                |                                                       | OK Ca            | ncel    |

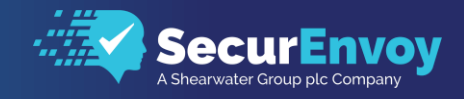

## 1.43 Setup RADIUS – Checkpoint (Smart Console)

From your Checkpoint SmartConsole Server or Client, login to the Checkpoint Firewall.

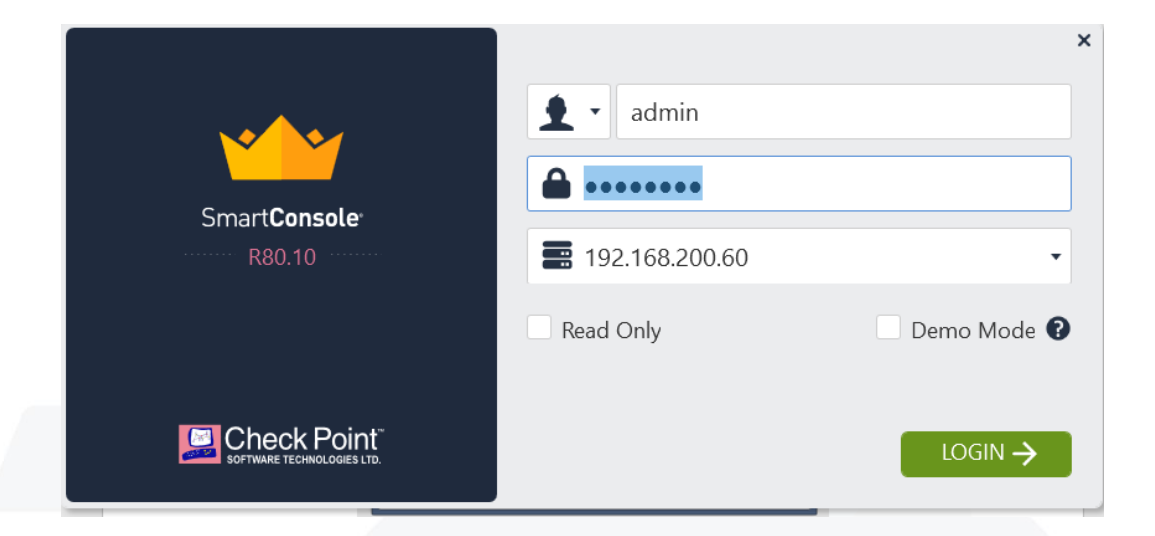

We will need to define a couple of Objects that are specific to the RADIUS and LDAP servers that we will use to check and authenticate the users.

From the Object Category list, select Servers and create a new RADIUS Server

| Q         Search           ←            ★         New ▼ |      | Objects    |
|---------------------------------------------------------|------|------------|
| Object Categories                                       | 38   | Validatior |
| + Services                                              | 518  | SI         |
| Applications/Categories                                 | 7509 |            |
| 🗱 VPN Communities                                       | 2    |            |
| 🔺 Data Types                                            | 62   |            |
| 💵 Users                                                 | 4    |            |
| Servers                                                 | 3    |            |
| O Time Objects                                          | 3    |            |
| 🞗 UserCheck Interactions                                | 13   |            |
| <ul> <li>Limit</li> </ul>                               | 4    |            |

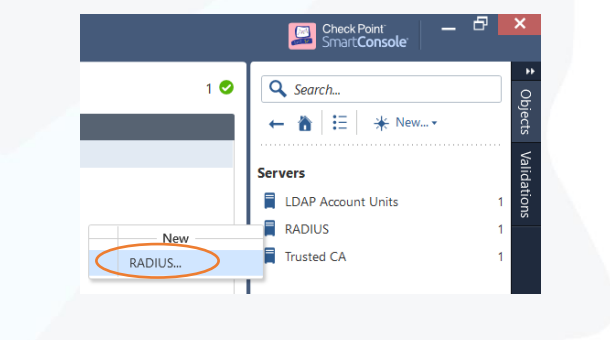

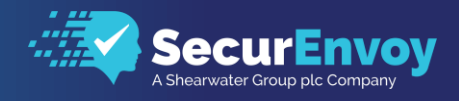

On presentation of the new RADIUS Server Object, complete the following details

Name: Give the Object a new name Host: Create a Host object that includes the IP address of the SecurAccess Server Service: Select NEW-RADIUS Shared Secret: Enter your shared secret as entered in the previous section Version: Select RADIUS Ver 2.0 Protocol: PAP

|   | RADIUS     |                                   |                    | Q 🖗 🛛 | × |
|---|------------|-----------------------------------|--------------------|-------|---|
|   |            | ecurAccess<br>nter Object Comment |                    |       |   |
|   | General    | General                           |                    |       |   |
|   | Accounting | Host:                             | SLSA01.securlab.co | *     |   |
|   |            | Service:                          | 🚔 NEW-RADIUS       | *     |   |
| 1 |            | Shared secret:                    | •••••              |       |   |
|   |            | Version:                          | RADIUS Ver. 2.0    | *     |   |
|   |            | Protocol:                         | РАР                | *     |   |
|   |            | Priority:                         | 1 *                |       |   |
|   |            |                                   |                    |       |   |
|   |            |                                   | ОК                 | ancel |   |

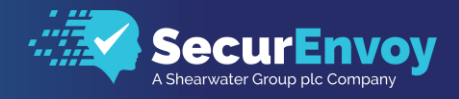

### 1.44 Setup LDAP – Checkpoint (Smart Console)

So that we do not require individual user accounts to be created on the Checkpoint appliance to match RADIUS authentications, we will create a connection to an LDAP server for the purpose of user matching.

From the Objects list, select LDAP Accounts Unit

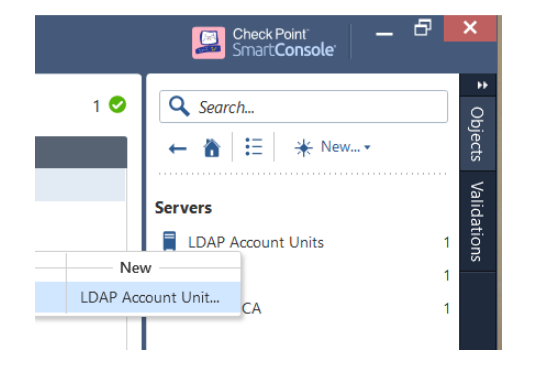

On presentation of the LDAP dialogue box, configure and select the following items on the General tab.

Name: Provide to Server Object with a name Profile: Select Microsoft\_AD Domain: Active Directory Domain Account Unit Usage: Make sure User Management and Active Directory Query are selected

| <br>LDAP Account Unit Properties - Securlab-AD ? X                                       |  |
|------------------------------------------------------------------------------------------|--|
| General Servers Objects Management Authentication                                        |  |
| Name: Securlab-AD                                                                        |  |
| Color: Black V                                                                           |  |
| Profile: (Microsoft_AD v<br>Domain: securlab.co                                          |  |
| Account Unit usage                                                                       |  |
| Active Directory Query                                                                   |  |
| Additional conliguration<br>Enable Unicode support<br>Active Directory SSO configuration |  |
|                                                                                          |  |
| OK Cancel                                                                                |  |

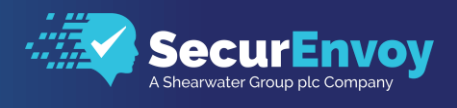

Select the Servers Tab from the dialogue box and select Add to define the LDAP Server properties.

| LDAP Account Unit Properties - | Securlab-AD                     | LDAP Server Properties ? X                        |
|--------------------------------|---------------------------------|---------------------------------------------------|
| General Servers Objects Manag  | gement Authentication           | General Encryption                                |
| LDAP Servers                   | ıls                             | Host Rew                                          |
| Host                           | P Default pri Logi<br>636 1 CN= | L Username: administrator                         |
|                                |                                 | Login DN: CN=administrator,CN=Users,DC=securlab,I |
|                                |                                 | Password:                                         |
|                                |                                 | Confirm password:                                 |
|                                |                                 | Default priority: 1 🗘 (1 is highest)              |
|                                |                                 | Check Point Gateways are allowed to:              |
|                                |                                 | Read data from this server                        |
| Add Edit.                      | Remove                          | Write data to this server                         |
|                                |                                 | OK Cancel                                         |
|                                |                                 |                                                   |
|                                | ОК                              | Cancel                                            |

Configure the following details to allow the Checkpoint appliance to query the LDAP server.

Host: Select or create a New Host (This is Domain Controller you with to query) Username: An administrator or system account that has rights to query AD Login DN: Enter the full Distinguished name Password: Enter Administrator or System account password

| LDAP Server Properties                                                          | ?                          | x |
|---------------------------------------------------------------------------------|----------------------------|---|
| General Encryption                                                              |                            |   |
| Use Encryption (SSL)<br>Encryption port 636<br>Verify that server has the follo | wing Fingerprints:         |   |
| F0:A5:D5:FA:B2:89:E6:28:65:D                                                    | DF:CF:2E:7A:F9:D1:84 Fetch |   |
| Min/Max Encryption Strength:                                                    |                            |   |
| Min<br>O Authentication                                                         | Max<br>Authentication      |   |
| Export                                                                          | CExport                    |   |
| ⊖ Strong                                                                        | Strong                     |   |

If using SSL, select Use Encryption (SSL) from the Encryption tab and select OK to finish.

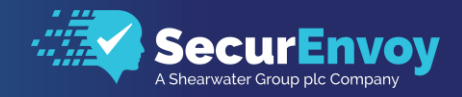

## 1.45 VPN Client – Authentication Policy

From the Checkpoint Smart Console, right click on the managed gateway and select Edit from the drop-down list.

| Se -              | 😭 Objects 🔹 | 😍 In     | stall Policy |                |         |               |             |         |          |
|-------------------|-------------|----------|--------------|----------------|---------|---------------|-------------|---------|----------|
|                   | Columns:    | 🖻 Gene   | eral         | *              |         |               |             |         |          |
| GATEWAYS          | Status      | Name     |              | IP             | Version | Active Blades | Hardware    | CPU Usa | Recom    |
| & SERVERS         | 0           | 6        | SLCHFW       | 192.168.200.60 | R80.10  | III 🕸 🗢 🔡     | Open server | 5%      | 3 update |
| ===               |             | s        | Scripts      | · · ·          |         |               |             |         |          |
| SECURITY          |             | đ        | Actions      | •              |         |               |             |         |          |
| POLICIES          |             | 0        | Monitor      |                |         |               |             |         |          |
| ~                 |             | 0        | View         |                |         |               |             |         |          |
| LOGS &<br>MONITOR |             |          | Edit         | >              |         |               |             |         |          |
| . بىلىر.          |             | ſ,       | Clone        |                |         |               |             |         |          |
| ÷.                |             | ×        | Delete       |                |         |               |             |         |          |
| SETTINGS          |             | <u> </u> | Where U      | lsed           |         |               |             |         |          |
|                   |             |          | Сору То      | Clipboard      |         |               |             |         |          |
|                   |             |          | Copy As      | Image          |         |               |             |         |          |
|                   |             |          |              |                |         |               |             |         |          |
|                   |             |          |              |                |         |               |             |         |          |
|                   |             |          |              |                |         |               |             |         |          |
|                   |             |          |              |                |         |               |             |         |          |

In order to complete the RADIUS configuration, an authentication server needs to be assigned to the VPN client and Mobile Access policy.

From the VPN Clients\Authentication section, select Add to define a RADIUS server profile

| General Properties                     | Compatibility with Older clients                                                          |          |  |  |  |
|----------------------------------------|-------------------------------------------------------------------------------------------|----------|--|--|--|
| <ul> <li>Network Management</li> </ul> | 8 For a list of clients supporting single authentication option only, please see sk111583 |          |  |  |  |
| - HTTPS Inspection                     | Allow older clients to connect to this gateway                                            |          |  |  |  |
| Platform Portal                        | Authentication Method: Defined On User Record (Legacy)                                    | Settings |  |  |  |
| IPSec VPN                              |                                                                                           |          |  |  |  |
| - Link Selection                       | Multiple Authentication Clients Settings                                                  |          |  |  |  |
| VPN Advanced                           | For a list of newer clients that support Multiple Login Options, see sk111583             |          |  |  |  |
| - VPN Clients                          | · · · · · · · · · · · · · · · · · · ·                                                     |          |  |  |  |
| Office Mode                            | + Add ) Edit X Remove 👚 Up 🐥 Down                                                         |          |  |  |  |
| Remote Access                          | Display O Display Name Authentication Factors                                             |          |  |  |  |
| Mobile Access                          | 1 Radius-MFA RADIUS                                                                       |          |  |  |  |
| Authentication                         |                                                                                           |          |  |  |  |
| Office Mode                            |                                                                                           |          |  |  |  |
| - Portal Customizatio                  |                                                                                           |          |  |  |  |
| - SSL Clients                          |                                                                                           |          |  |  |  |
| - HTTP Proxy                           |                                                                                           |          |  |  |  |
| - Name Resolution                      |                                                                                           |          |  |  |  |
| - Link Translation                     |                                                                                           |          |  |  |  |
| - Endpoint Complian                    |                                                                                           |          |  |  |  |
| Check Point Secure                     |                                                                                           |          |  |  |  |
| Capsule Workspace                      |                                                                                           |          |  |  |  |
| - Logs                                 |                                                                                           |          |  |  |  |
| Hit Count                              |                                                                                           |          |  |  |  |
| Other                                  | DynamicID Settings                                                                        |          |  |  |  |
|                                        | ✓ Use Global Settings (Under "Authentication to Gateway" on the Mobile Access tab)        |          |  |  |  |
|                                        |                                                                                           |          |  |  |  |
|                                        | Edit                                                                                      |          |  |  |  |
|                                        |                                                                                           |          |  |  |  |
|                                        |                                                                                           |          |  |  |  |
|                                        |                                                                                           |          |  |  |  |
|                                        |                                                                                           |          |  |  |  |
|                                        |                                                                                           |          |  |  |  |
|                                        |                                                                                           |          |  |  |  |

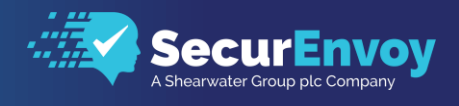

Create a name for the new RADIUS Server and select Add to define the configuration details of the server.

| Multiple Login Options | 7 X                                                                                                    |
|------------------------|----------------------------------------------------------------------------------------------------|
| Login Option           | Login Option                                                                                                    |
|                        | General Properties                                                                                                    |
|                        | Name: Radius-MFA Color: Olive                                                                                                    |
|                        | Comment:                                                                                                    |
|                        | Display Name: Radius-MFA                                                                                                    |
|                        | Authentication Methods  Personal Certificate" can only be used as a first suthentication method.  Tynamic D" can not be used as a first suthentication method.  + Add                                                                                                    |
|                        | 1 RADIUS                                                                                                    |
|                        | Authentication Factor 7 X                                                                                                    |
|                        | Authentication Factors   Personal Certificate  Personal Certificate  Personal Certificat |
|                        | OK Cancel                                                                                                    |

Configure the authentication factor as RADIUS and select the Server created previously under the Checkpoint objects section

On selecting the User Directories tab, make sure the following areas of configured as per the above config.

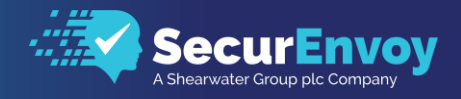

## 1.46 Mobile Access – Authentication Policy

In order to complete the RADIUS configuration for the Mobile Access Policy, an authentication server needs to be assigned.

From the Mobile Access \Authentication section, select Add to define a RADIUS server profile and select the previously configured RADIUS profile.

|                     | Compatibility with Older clients                         |                                                            |          |  |  |
|---------------------|----------------------------------------------------------|------------------------------------------------------------|----------|--|--|
| Network Management  | :<br>B For a list of clients suppor                      | ting single authentication option only please see sk111583 |          |  |  |
| HTTPS Inspection    |                                                          |                                                            |          |  |  |
| HTTP/HTTPS Proxy    | Allow older clients to conr                              | nect to this gateway                                       |          |  |  |
| - Platform Portal   | Authentication Method:                                   | Username and Password                                      |          |  |  |
| IPSec VPN           | Mobilo dovisos do pot rov                                | quiro a Porconal Cortificato                               | Settings |  |  |
| VPIN Clients        | Mobile devices do not rec                                | quire a Personal Certificate.                              |          |  |  |
| Authentication      | Multiple Authentication Clients Se                       | ettings                                                    |          |  |  |
| Office Mode         |                                                          |                                                            |          |  |  |
| Portal Customizatic | For a list of newer clients                              | that support Multiple Login Options, see sk111583          |          |  |  |
| Portal Settings     |                                                          |                                                            |          |  |  |
| HTTP Provy          | + Add S Edit X Rei                                       | move 👕 Up 🧇 Down                                           |          |  |  |
| Name Resolution     | Display O Display Name                                   | Authentication Factors                                     |          |  |  |
| Link Translation    | 1 Radius-MFA                                             | RADIUS                                                     |          |  |  |
| - Endpoint Complian |                                                          |                                                            |          |  |  |
|                     |                                                          |                                                            |          |  |  |
| Capsule Workspace   | é                                                        |                                                            |          |  |  |
| Optimizations       |                                                          |                                                            |          |  |  |
| - Hit Count         |                                                          |                                                            |          |  |  |
|                     |                                                          |                                                            |          |  |  |
|                     |                                                          |                                                            |          |  |  |
|                     |                                                          |                                                            |          |  |  |
|                     |                                                          |                                                            |          |  |  |
|                     |                                                          |                                                            |          |  |  |
|                     |                                                          |                                                            |          |  |  |
|                     |                                                          |                                                            |          |  |  |
|                     | DynamicID Settings ————                                  |                                                            |          |  |  |
|                     | DynamicID Settings                                       | Jer "Authentication to Gateway" on the Mobile Access tab)  |          |  |  |
|                     | DynamicID Settings                                       | Jer "Authentication to Gateway" on the Mobile Access tab)  |          |  |  |
|                     | DynamicID Settings<br>✓ Use Global Settings (Und<br>Edit | Jer "Authentication to Gateway" on the Mobile Access tab)  |          |  |  |
|                     | DynamicID Settings<br>✓ Use Global Settings (Und<br>Edit | der "Authentication to Gateway" on the Mobile Access tab)  |          |  |  |
|                     | DynamicID Settings                                       | der "Authentication to Gateway" on the Mobile Access tab)  |          |  |  |
| < 111 >             | DynamicID Settings                                       | Jer "Authentication to Gateway" on the Mobile Access tab)  |          |  |  |

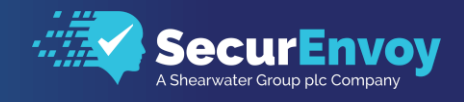

# 1.5 Checkpoint Endpoint Client

The following section describes steps required to configure the Checkpoint Endpoint client to authenticate with SecurEnvoy's MFA solution.

### 1.5.1 SecuRemote

- Run the Checkpoint Endpoint Client and change the Login Option Settings.
- Make sure you select the RADIUS profile you configured in the previous section.

| 😚 Properties of checkpoint.securlab.co 🛛 🗙                        | 🔒 TrGUI                                                                                                    | - 🗆 X                        |
|-------------------------------------------------------------------|----------------------------------------------------------------------------------------------------|------------------------------|
| Details Settings Authentication                                   | SecuRemote <sup>.</sup>                                                                                                  |                              |
| Please select your preferred login option from the following list | Site: checkpoint.securlab.co                                                                                             | *                            |
| Radius-MFA (Default)                                              | Authentication                                                                                                    |                              |
|                                                                   | Please provide user name and password to authenticat         User name       dclare-enrol         Password       ••••••• |                              |
| Import   Renew   Enroll     OK   Cancel   Help                    | Connect     Cancel     Help       Selected Login Option: Radius-MFA                                                      | Change Login Option Settings |

Click Connect to establish a connection to the Checkpoint firewall. Dependent on the SecurEnvoy Token type selected by the user, the login screen will present different views

#### **PUSH Notifications**

# Please Reach Out to Your Local <u>SecurEnvoy T</u>eam...

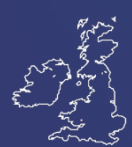

**UK & IRELAND** 

The Square, Basing View Basingstoke, Hampshire RG21 4EB, UK

#### Sales

- E sales@SecurEnvoy.com
- T 44 (0) 845 2600011

#### **Technical Support**

- E support@SecurEnvoy.com
- T 44 (0) 845 2600012

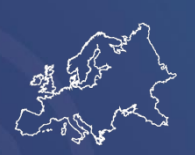

EUROPE

Freibadstraße 30, 81543 München, Germany

#### General Information

E info@SecurEnvoy.com T +49 89 70074522

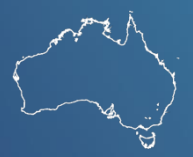

ASIA-PAC

Level 40 100 Miller Street North Sydney NSW 2060

#### Sales

- E info@SecurEnvoy.com
- T +612 9911 7778

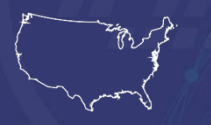

USA - West Coast

Mission Valley Business Center 8880 Rio San Diego Drive 8th Floor San Diego CA 92108

**General Information** 

- E info@SecurEnvoy.com
- T (866)777-6211

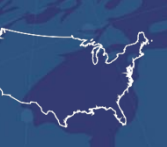

USA - Mid West

3333 Warrenville Rd Suite #200 Lisle, IL 60532

#### **General Information**

E info@SecurEnvoy.com T (866)777-6211

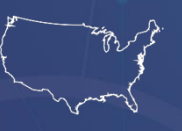

USA – East Coast

373 Park Ave South New York, NY 10016

#### General Information

E info@SecurEnvoy.com T (866)777-6211

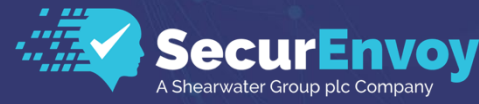

www.securenvoy.com

SecurEnvoy HQ, Octagon Point, 5 Cheapside, St Paul's, London, EC2V 6AA E: info@SecurEnvoy.com T: 44 (0) 845 2600010 Company No. 04866711 VAT Number GB 862076128